Vejledning til Færdigmelding

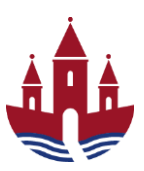

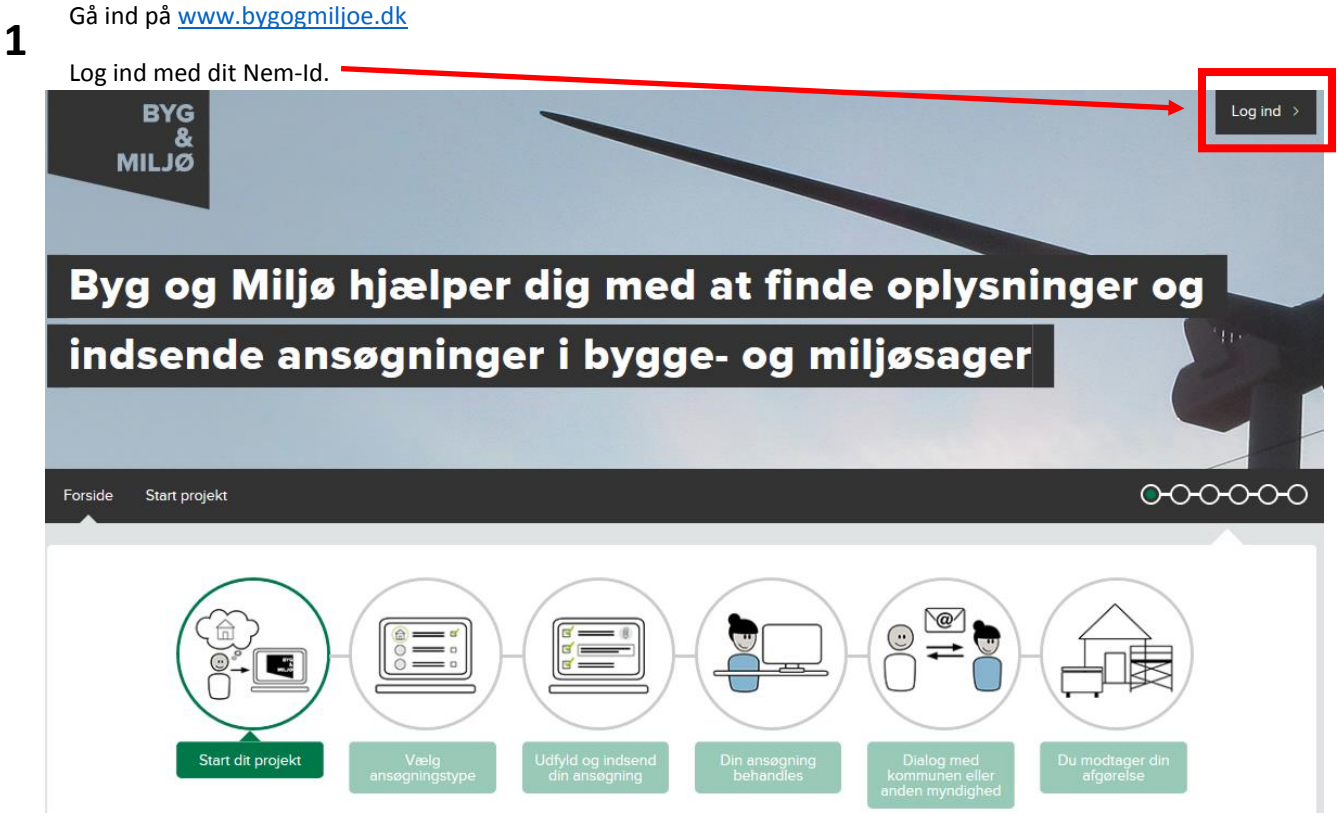

2 Tryk på Mine projekter

| Forside Mine steder Mine projekter Min profil Start projekt                                                                                                    | 000000                       |
|----------------------------------------------------------------------------------------------------|------------------------------|
| Start dit projekt       Vælg<br>ansøgningstype       Udfyld og indsend<br>din ansøgning       Din ansøgning<br>behandles       Dialog med<br>kommunen eller<br>anden myndighed | Du modtager din<br>afgorelse |
| INTRODUKTION TIL BYG OG MILJØ<br>Byg og Miljø er et selvbetjeningssystem, der støtter dig i din ansøgningsproces og giver dig overblik over din                                | irker det                    |

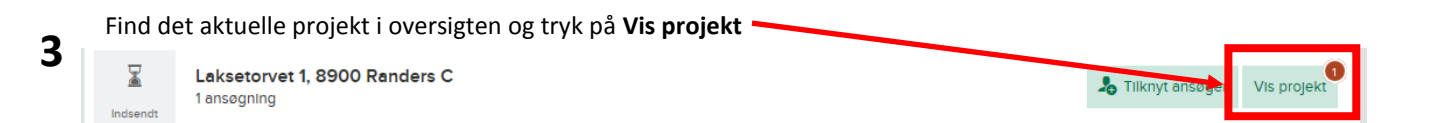

## Randers Kommune

Vejledning til Færdigmelding

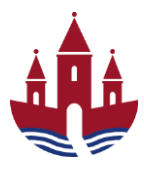

| ANSØGNING FOR ENFAMILIEH                             | HUSE, STORRE CARPORTE, GARAG       | GER M.V.                      |                                 |                                 |                 |
|------------------------------------------------------|------------------------------------|-------------------------------|---------------------------------|---------------------------------|-----------------|
| Nybygning af fritligg<br>Laksetorvet 1, 8900 Randers | <b>gende enfamiliehus</b><br>c 💿   |                               |                                 |                                 |                 |
|                                                      |                                    |                               |                                 |                                 |                 |
| Ansøgning                                            | Myndighedens behandling            | Afventer start                | Under arbejde                   | Arbejdet afsluttet              | Sag afslutte    |
| Status: Arbejdet er påbegynd                         | it 🧿                               |                               | $\mathbf{i}$                    |                                 |                 |
| Myndighed: Randers Kommu                             | ne 🕐                               |                               |                                 |                                 |                 |
| ! Ansøgningen afventer: Ansø                         | ger 🕐                              |                               |                                 |                                 |                 |
| Ansøgningsnr.: byg-2016-893                          | 3 🗿                                |                               |                                 |                                 |                 |
| Tryk på 'Beskeder' for at få yc                      | derligere information omkring ansø | gningens status, hvad ansøg   | ningen afventer mv.             |                                 |                 |
| Det er i øjeblikket i                                | kke muligt at bestemme alle dokum  | ientationskrav. Du vil derfor | muligvis blive mødt af yderlige | ere dokumentationskrav på et se | nere tidspunkt. |
|                                                      |                                    |                               |                                 |                                 |                 |
|                                                      |                                    |                               |                                 |                                 |                 |

5

Udfyld de viste dokumentationskravene under Dokumentation du skal udfylde. I eksemplet nedenfor er der 2 krav – Færdigmelding af byggearbejdet, Byggeskadeforsikring, endelig police, erklæring vedrørende teknisk dokumentation og flere andre dokumentationskrav.

| Appagping                                            | Myndighodons hohandling                                         | Africantor start                                  | Lindor arboldo                          | Arboldot afcluttot           | Sag afcluttot   |         |
|------------------------------------------------------|-----------------------------------------------------------------|---------------------------------------------------|-----------------------------------------|------------------------------|-----------------|---------|
| Ansøgning                                            | Mynaigheaens benanaling                                         | Alventer start                                    | Under arbejde                           | Arbejdet alsluttet           | sag alsiutter   |         |
| Status: Arbejdet er påbegynd                         | it 💿                                                            |                                                   |                                         |                              |                 |         |
| Myndighed: Randers Kommu                             | ne 🕐                                                            |                                                   |                                         |                              |                 |         |
| Ansøgningen afventer: Ansø                           | ger 💿                                                           |                                                   |                                         |                              |                 |         |
| Ansøgningsnr.: byg-2016-893                          | 3 🗿                                                             |                                                   |                                         |                              |                 |         |
| Fryk på 'Beskeder' for at få yd                      | lerligere information omkring ansø                              | gningens status, hvad ansøgi                      | ningen afventer mv.                     |                              |                 |         |
| ! Det er I øjeblikket ik                             | kke muligt at bestemme alle dokum                               | entationskrav. Du vil derfor r                    | nuligvis blive mødt af yderligere       | dokumentationskrav på et ser | nere tidspunkt. |         |
| Forhold, der kan påvirke din                         | ansogning 🖓 Ansogning 🖌                                         | Beskeder 🍕 Historik                               |                                         |                              | Indsend >       |         |
| Dokumentation du skal<br>Dokumentation som skal inds | udfylde<br>endes for at dokumentere det udfø                    | rte arbejde                                       |                                         |                              |                 |         |
| Færdigmel<br>Udfyld formul                           | Iding af byggearbejdet*<br>Iar til færdigmelding af byggeriet.  |                                                   |                                         |                              | Udfyld          |         |
| <b>Byggeskac</b><br>Vedhæft den                      | deforsikring, endelig police*<br>endelige forsikringspolice.    |                                                   |                                         |                              | Udfyld ?        |         |
| Erklæring v<br>Vedhæft tekr                          | vedrørende teknisk dokume<br>nisk dokumentation og underskriv e | ntation*<br>Irklæring iht. bygningsregien         | nentets bilag 5.                        |                              | Udfyld ?        |         |
| Energimær<br>Vedhæft hus                             | <b>rke*</b><br>ets udførte energimærkning.                      |                                                   |                                         |                              | Udfyld          |         |
| rvk <b>Udfvld</b> ud fo                              | or Færdiameldina a                                              | f bvaaearbeide                                    | t.                                      |                              |                 |         |
| ,,                                                   | · · · · · · · · · · · · · · · · · · ·                           | , , , , , , , , , , , , , , , , , , ,             |                                         | 1                            | 2 🗖             |         |
| <b>kriv dato for fæ</b><br>lueben i <b>Klar til</b>  | erdigmelding under<br>indsendelse (1) og                        | r punktet <i>udfyld</i><br>tryk på <b>Gem o</b> g | l <i>beskrivelse,</i> Sæt<br>r luk (2). | 🖌 Klar til                   | indsendelse     | Gem oç  |
|                                                      | kravet er pu udfuld                                             | +                                                 | ,                                       |                              |                 |         |
| Jokumentations                                       | kravet er nu udfyld                                             | ι.                                                |                                         |                              |                 |         |
| Færdigm     Udfyld form     Udfyldt                  | nelding af byggearbejdet<br>nular til færdigmelding af bygg     | *<br>eriet.                                       |                                         |                              |                 | Redigér |

## Randers Kommune

## Vejledning til Færdigmelding

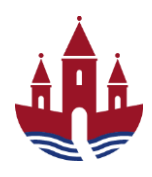

Udfyld de andre dokumentationskrav der er vist. Udfyld felterne og vedhæft relevant materiale.

| 6 | Hvis der er bilag der skal vedhæftes, skal der trykkes på <b>vedhæft bilag</b><br>dokumentationskrav, der passer til det bilag der skal vedhæftes. | g under | r det                     | Bilag        |
|---|----------------------------------------------------------------------------------------------------|---------|---------------------------|--------------|
|   | <b>1</b><br>Sæt flueben i <b>Klar til indsendelse (1)</b> og tryk på <b>Gem og luk (2)</b> .                                                       | 8       | 2<br>Klar til indsendelse | 💾 Gem og luk |

Hvis du **ikke har sat flueben** i klar til indsendelse, vil dokumentationskravet stå som påbegyndt og bliver **IKKE** sendt ved indsendelse.

| Udfyldt                                                                                                    | yld formular til færdigmelding af byggeriet.                                                                                                    | Redigér   |
|----------------------------------------------------------------------------------------------------|----------------------------------------------------------------------------------------------------|-----------|
| Påbegyndt                                                                                                    | ggeskadeforsikring, endelig police*<br>Ihæft den endelige forsikringspolice.                                                                                                    | Redigér   |
| <b>Erk</b><br>Ved                                                                                                    | clæring vedrørende teknisk dokumentation* Ihæft teknisk dokumentation og underskriv erklæring iht, bygningsreglementets bilag 5.                                                                                                    | Udfyld    |
| Når du har u<br>rykke på <b>Ind</b><br>oekræfte ind                                                                                        | idfyldt de krævede dokumentationskrav genindsender du byggesagen ved at<br><b>dsend</b> øverst på siden. <b>Sæt flueben (1)</b> i punkt 1 og tryk på <b>Indsend (2)</b> for at<br>dsendelsen af ansøgning.                                        | Indsend > |
| Du er ved at i                                                                                                    | indsende ansøgning om følgende sag                                                                                                    |           |
| NSØGNING FOR EN                                                                                                    | FAMILIEHUSE, STØRRE CARPORTE, GARAGER M.V.                                                                                                    |           |
| Nybygning af                                                                                                    | fritliggende enfamiliehus                                                                                                    |           |
| aksetorvet 1, 8900                                                                                                    | Randers C 📀                                                                                                    |           |
|                                                                                                    |                                                                                                    |           |
| Status: Ikke Indsend                                                                                                    | t kladdo                                                                                                    |           |
|                                                                                                    |                                                                                                    |           |
| Myndighed: Randers                                                                                                    | s Kommune 💿                                                                                                    |           |
| Vyndighed: Randers                                                                                                    | s Kommune 2                                                                                                    |           |
| Myndighed: Randers                                                                                                    | s Kommune 💿                                                                                                    |           |
| Myndighed: Randers                                                                                                    | s Kommune                                                                                                    |           |
| Myndighed: Randers                                                                                                    | s Kommune<br>ens Indhold<br>te kontaktoplysninger<br>t følgende kontaktoplysninger er korrekte.<br>Borger 08 - Kommune 730                                                                                                    |           |
| Myndighed: Randers<br>Carlot Se ansogninge<br>Kontrollér din<br>Kontrollér venligst at<br>Navn<br>Adresse                                  | s Kommune<br>ens Indhold<br>te kontaktoplysninger<br>t følgende kontaktoplysninger er korrekte.<br>Borger 08 - Kommune 730<br>Laksetorvet 1<br>8900 Randers C                                                                                     |           |
| Myndighed: Randers  Se ansøgninge  Kontrollér din  Kontrollér venligst at Navn  Adresse  -mail                                             | s Kommune<br>s Kommune<br>trons Indhold<br>trolgende kontaktoplysninger er korrekte.<br>Borger 08 - Kommune 730<br>Laksetorvet 1<br>8900 Randers C<br>anst@randers.dk                                                                             |           |
| Myndighed: Randers<br>Carlos Se ansøgninge<br>Kontrollér venligst at<br>Navn<br>Adresse<br>E-mall<br>Felefon                               | s Kommune<br>s Kommune<br>ti følgende kontaktoplysninger<br>ti følgende kontaktoplysninger er korrekte.<br>Borger 08 - Kommune 730<br>Laksetorvet 1<br>8900 Randers C<br>anst@randers dk<br>+45 89151312                                          |           |
| Myndighed: Randers  Controllér din  Controllér venligst at  Navn  Cadresse  F-mail  Felefon  Contektform                                   | s Kommune<br>ens Indhold<br>The kontaktoplysninger<br>t følgende kontaktoplysninger er korrekte.<br>Borger 08 - Kommune 730<br>Laksetorvet 1<br>8900 Randers C<br>anst@randers.dk<br>+45 89151312<br>Du har valgt at blive kontaktet via e-mail   |           |
| Myndighed: Randers  Controllér din  Controllér venligst at  Navn  Adresse  E-mail  Felefon  Contaktform  Ret kontaktoplysni                | s Kommune C<br>s Kommune C<br>the kontaktoplysninger<br>t følgende kontaktoplysninger er korrekte.<br>Borger 08 - Kommune 730<br>Laksetorvet 1<br>8900 Randers C<br>anst@randers dk<br>+45 89151312<br>Du har valgt at blive kontaktet via e-mail |           |
| Myndighed: Randers  Controllér din  Controllér venligst at  Nevn  Adresse  F-mail  Felefon  Contaktform  Ret kontaktoplysnin  Godkend inde | s Kommune C                                                                                                    |           |